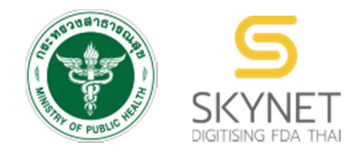

## เอกสารคู่มือการใช้งานสำหรับเจ้าหน้าที่ (User Manual) ระบบ e-Submission ด้านอาหาร

# คู่มือการใช้งาน ระบบกำหนดสิทธิ์ผู้ยื่นคำขออนุญาต ด้านอาหาร

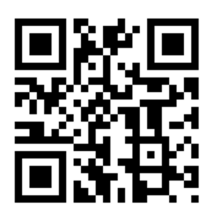

แก้ไขครั้งที่ 1 : 15 กุมภาพันธ์ 2561

โปรดตรวจสอบรายละเอียดคู่มือฉบับล่าสุดได้ที่ เว็บไซด์สำนักอาหาร เมนู e-Submission เมนูย่อย สำหรับเจ้าหน้าที่

> จัดทำโดย สำนักอาหาร สำนักงานคณะกรรมการอาหารและยา

> > กระทรวงสาธารณสุข

### ประวัติการแก้ไขปรับปรุงคู่มือ

| แก้ไขครั้งที่ | วันที่             | รายละเอียดโดยสรุป                 |
|---------------|--------------------|-----------------------------------|
| 0             | 21 กรกฎาคม 2559    | จัดทำคู่มือครั้งแรก               |
| 1             | 15 กุมภาพันธ์ 2561 | แก้ไขหน้าทางเข้าและเพิ่มเรื่องการ |
|               |                    | ยกเลิกสิทธิ์ผู้ประกอบการ          |

สารบัญ

|                                        | หน้า |
|----------------------------------------|------|
| 1. เข้าสู่ระบบ PRIVUS                  | 1    |
| 2. การเปิดสิทธิ์ให้ผู้ประกอบการ        | 2    |
| 3. กำหนดสิทธิ์เข้าใช้ระบบ              | 4    |
| 4. การตรวจสอบข้อมูลการกำหนดสิทธิ์      | 6    |
| 5. การกำหนดสิทธิ์สาขา                  | 7    |
| 6. การแก้ไขรายละเอียดสิทธิ์การมอบอำนาจ | 8    |
| 7. การยกเลิกสิทธิ์ผู้ประกอบการ         | 9    |

1. เข้าสู่หน้าระบบ PRIVUS เลือกหัวข้อ "เจ้าหน้าที่ สสจ."

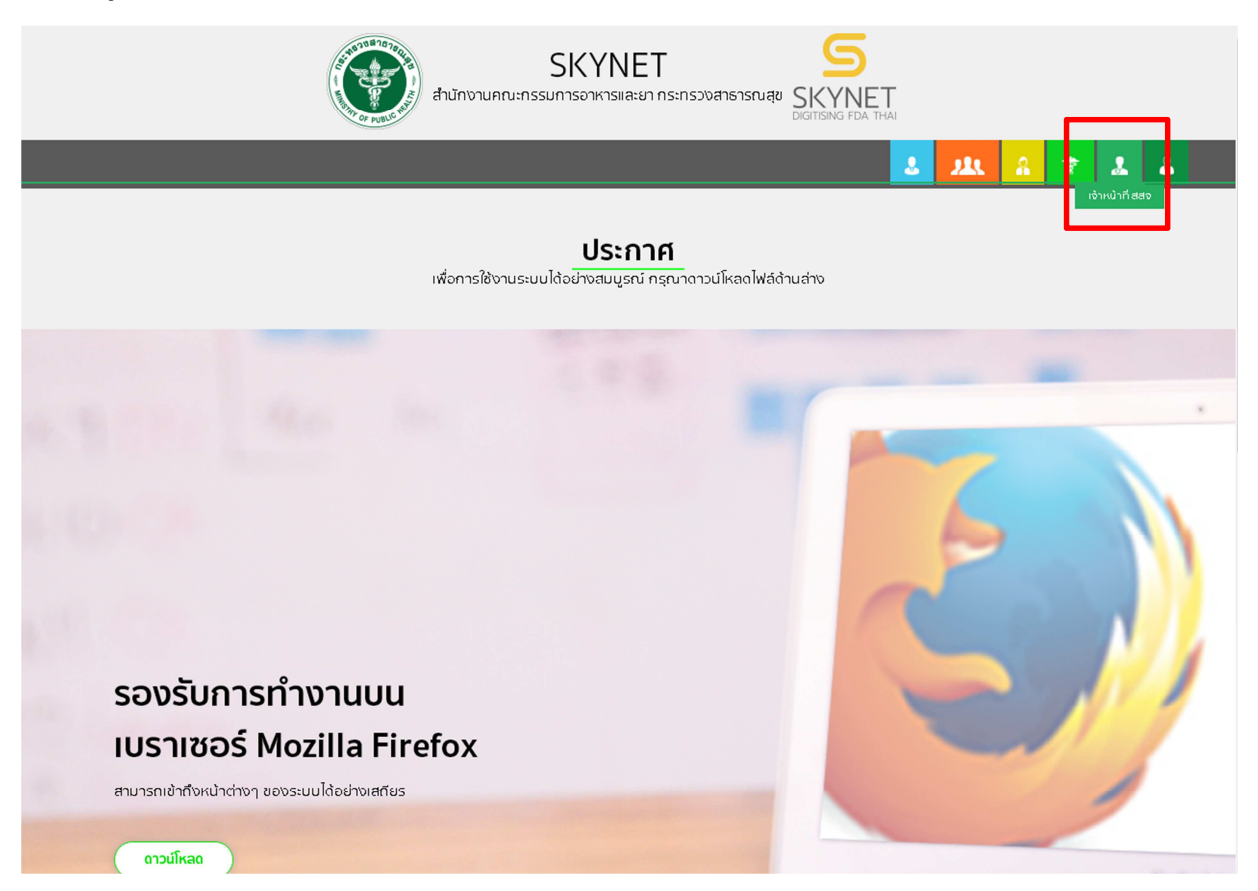

เข้าระบบยืนยันตัวบุคคลกลาง ทำการ Login เข้าสู่ระบบ โดยใช้ Username และ Password ที่ได้จากการสมัคร

Open ID

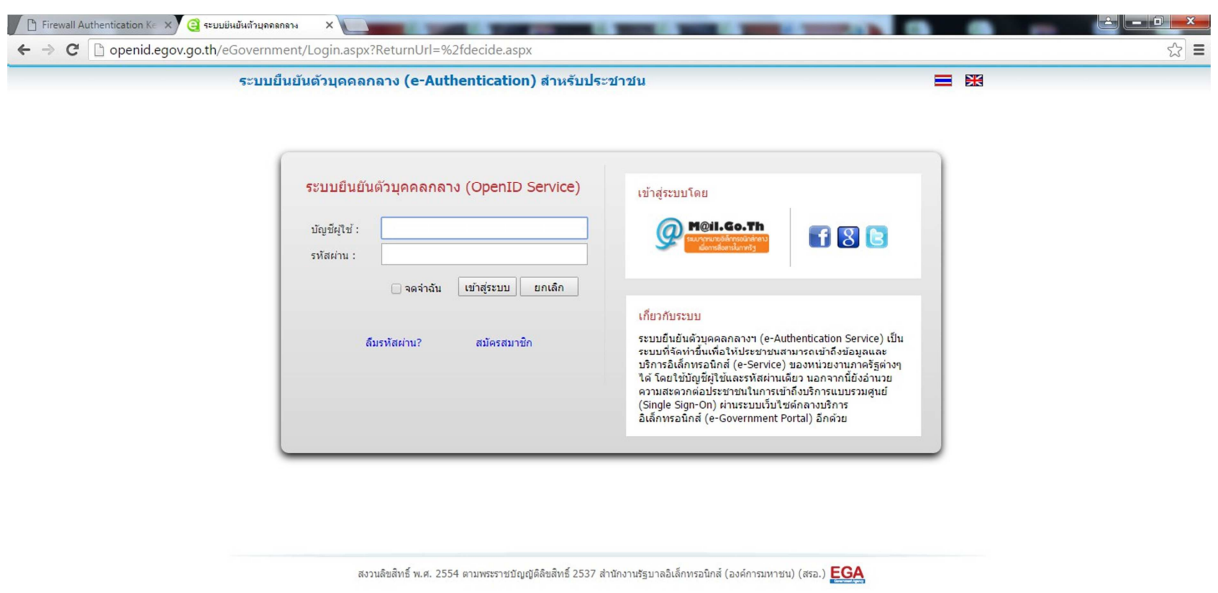

เข้าหน้ากลุ่มสิทธิ์การเข้าใช้ระบบ เลือกบันทึกสิทธิ์การเข้าใช้ระบบของผู้ประกอบการส่วนภูมิภาค

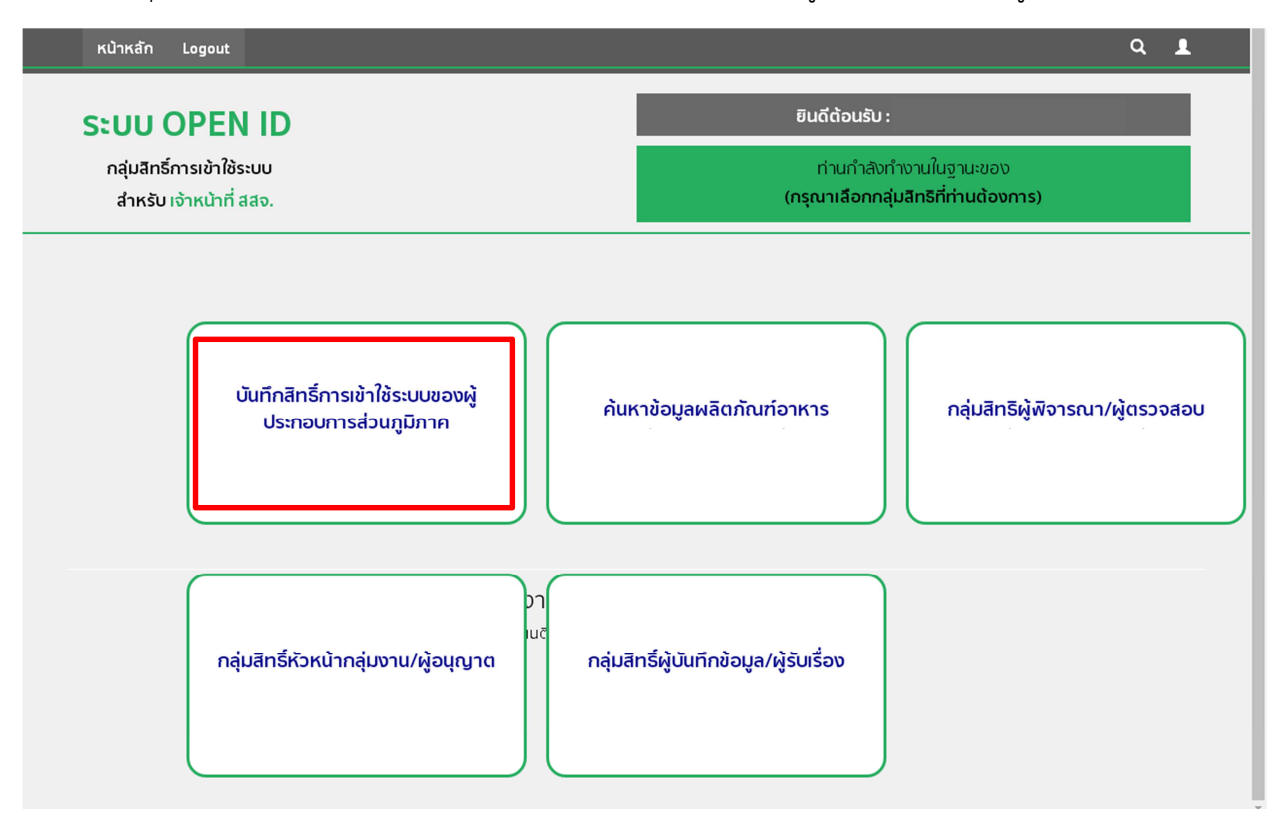

#### 2. การเปิดสิทธิ์ให้ผู้ประกอบการ กรอกเลขบัตรประจำตัวประชาชนผู้ขอเปิดสิทธิ์เข้าใช้งาน

ระบบ E-submission และกด "ค้นหา"

| Ę                                                                                                    | สำนักงานคณะกรรมการอาหารและยา           Food And Drug Administration                                                    | y<br>NY TAULOUT |
|----------------------------------------------------------------------------------------------------|----------------------------------------------------------------------------------------------------|-----------------|
| ระ                                                                                                    | บบกำหนดสิทธิ์ให้กับผู้ประกอบการ(โดย สสจ.)                                                                              | Logout          |
| A REAL PROPERTY AND A REAL PROPERTY AND A REAL | เลขประจำดัวประชาชนผู้ขอเปิดสิทธิ์เข้าใช้<br>ระบบ E-submission<br>เลขปะจำตัวปะชาชน : โปรดกรอกเป็นตัวเลขเท่านั้น (ดับหา) |                 |
|                                                                                                    | สำนักงานคณะกรรมการอาหารและยา 88/24 ถนนติวานนท์ อำเภอเมือง จังหวัดนนทบุรี 11000 โทรศัพท์ 0-2590-7000                    |                 |
|                                                                                                    |                                                                                                    |                 |

| ž   | ิย     | ษ       | ยอ       | o       | ස     |                        |
|-----|--------|---------|----------|---------|-------|------------------------|
| ข่า | เหนาแล | สดงขอมส | าของผรบม | อบอานาจ | เลือก | "เปิดสทธ์ไหผประกอบการ" |
|     |        |         | 91       |         |       |                        |

| สำนักงานคณะกรรมการอาหารและยา<br>Food And Drug Administration                                                                                                    |                           |
|----------------------------------------------------------------------------------------------------|---------------------------|
| ระบบกำหนดสิทธิ์ให้กับผู้ประกอบการ(โดย สสจ.)                                                                                                    | Logout                    |
| หน้าแรก ดูข้อมูล จัดการสิทธิ์ผู้ประกอบการ- ยกเลิกสิทธิ์ผู้ประกอบการ-                                                                                                    |                           |
| <b>บ้อมูลผู้บอเปิดสิทธิ์เข้าใช้ระบบ E-submission</b><br>เลขบัตรประชาณ : 1234567891234<br>ชื่อ-นามสกุล : สมัคร รักการยิ่น<br>ที่อยู่ : บ้านเลขที่ 99/999 ชอย เดหะร่มเกล้า 64 แขวง ตลองสองต้นนุ่น เขต ลาดกระบัง จังหวัด กรุงเทพมหานตร | เปิดสิทธิ์ให้ผู้ประกอบการ |
| สำนักงานคณะกรรมการอาหารและยา 88/24 ถนนติวานนท์ อำเภอเมือง จังหวัดนนทบุรี 11000 โทรศัพท์ 0-2590-700/                                                                                                    | 0                         |

กรอกเลขนิติบุคคล (กรณีบุคคลธรรมดาใช้เลขประจำตัวประชาชน) ของ **ผู้ได้รับอนุญาต** และ**กรอกวันที่หมดอายุ** ตามหนังสืบมอบอำนาจ หากไม่ได้กำหนดวันที่หมดอายุมาให้ จะกำหนดอายุเป็น 1 ปี เช่น มอบอำนาจตั้งแต่วันที่ 2 พ.ย.60 เป็นต้นไป วันที่หมดอายุจะเป็น 2 พ.ย.61 เสร็จแล้วกด "ค้นหา"

|   | สำนักงานคณะกรรมการอาหารและยา<br>Food And Drug Administration                                                                                                  | ni<br>Tivrskaar |
|---|----------------------------------------------------------------------------------------------------|-----------------|
| 4 | ระบบกำหนดสิทธิ์ให้กับผู้ประกอบการ(โดย สสจ.)                                                                                                    | Logout          |
|   | หน้าแรก ดูข้อมูล จัดการสิทธิ์ผู้ประกอบการ- ยกเลิกสิทธิ์ผู้ประกอบการ-                                                                                          |                 |
|   | กรอกเลขนิดิบุคคล/เลขบัตรประชาชนของผู้ได้รับอนุญาต > กรอกวันที่หมดอายุ > กดปุ่มมอบอำนาจเพื่อบันทึกการมอบอำนาจ<br>ข้อมูลผู้ขอเปิดสิทธิ์เข้าใช้ระบบ E-submission |                 |
|   | เลขบัตรประชาชน : 1234567891234<br>ชื่อ-นามสกุล : สมัคร รักการยื่น<br>ที่อยู่ : บ้านเดขที่ 99/999 หมู่ 2 ตำบล มวกเหล็ก อำเภอ มวกเหล็ก จังหวัด สะะบุรี          |                 |
|   | เลขนิดิบุคดสู่เลขบัตรประชาชนของผู้ได้กรุณากรอกวันที่หมุดอายุตามหนังสือมอบอำนาจ<br>รับอนุญาต (กรณีที่ไม่ได้ระบุ ให้บันที่กวันหมดอายุ1ปี)                       |                 |
|   | สำนักงานคณะกรรมการอาหารและยา 88/24 ถนนติวานนท์ อำเภอเมือง จังหวัดนนทบุรี 11000 โทรศัพท์ 0-2590-7000                                                           |                 |

**หมายเหตุ** : ต้องมีข้อมูลผู้ประกอบการและสถานที่ผลิต/นำเข้า ในระบบก่อน หากไม่มีข้อมูลในระบบ e-logistic จะไม่สามารถดำเนินต่อไปได้

กด "มอบอำนาจ" และกด "ตกลง"

| Firewall Authentication K∈ × J      | 164.115.28.101/LGT_PERM ×                                              |                                                 |                   |
|-------------------------------------|------------------------------------------------------------------------|-------------------------------------------------|-------------------|
| Contraction of the second           | 164.115.28.101 บอกว่า:                                                 | ×                                               | น้อนอรมเปอยเยายัง |
| ระบบกำหนดสิท                        | ธิ์ให้กับผู้ประกอบการ(' <sup>บันถึกข้อม₀เงียบงอง≀บกได้ ต่</sup> อ 4436 |                                                 | Logout            |
| หน้าแรก ดูข้อะ                      | มูล จัดการสิทธิ์ผู้ประกอบเ                                             | WIN                                             |                   |
| and the second second second second |                                                                        |                                                 |                   |
| กรอกเลขนิติผู้ม                     | มอบอำนาจ > กรอกวันที่หมดอายุ > กดปุ่มเ <sup>เ</sup>                    | พื่อบันทึกการมอบอำนาจ                           |                   |
|                                     | ข้อมูลผู้รื                                                            | วับมอบอำนาจ                                     |                   |
|                                     | เลขบัตรประชาชน: 1234567891234<br>ชื่องบานสกล สงัตร รังการยื่น          |                                                 |                   |
|                                     | ที่อยู่: บ้านเลขที่.99 หมู่ 3 ตำบล น้ำคอก อำเภอ เมืองระเ               | มอง จังหวัด ระของ                               |                   |
| k                                   |                                                                        |                                                 |                   |
|                                     | ผู้มอบอำนาจ 4321012345678 คันหา                                        | **กรุณากรอกวันที่หมดอายุ*** 17/06/2560          |                   |
|                                     |                                                                        |                                                 |                   |
|                                     |                                                                        | · ·                                             |                   |
| รหัสผู้ประกอบการ                    | เลขประจำตัวประชาชนผู้มอบอำนาจ/เลขนิดิบุคคลผู้มอบอำนาจ                  | ชื่อผู้มอบอำนาจ                                 |                   |
| 5803                                | 4321012345678                                                          | กุ๊กไก่ อุตสาหกรรม                              | มอบอำนาจ          |
|                                     |                                                                        |                                                 |                   |
|                                     | สำนักงานคณะกรรมการอาหารและยา 88/24 คนหล้าวนนท์ สำเภอ                   | เนื้อง รังหวัดนนหหรื 11000 โทรศัพท์ 0-2590-7000 |                   |
|                                     |                                                                        | 1000 1000 1000 1000 1000 1000                   |                   |

#### **3. กำหนดสิทธิ์เข้าใช้ระบบ** เข้าหน้ากำหนดสิทธิเข้าใช้ระบบ เลือก "ระบบอาหาร"

| C Firewall Authentication K × C 164.115.28.101/LGT_PER/ ×                                                                                                    |                  |
|----------------------------------------------------------------------------------------------------|------------------|
| ← → C [] 164.115.28.101/LGT_PERMISSION_FOOD/AUTHORIZE/FRM_AUTHORIZE_PERMISSION.aspx                                                                                                    | E.               |
| หน้าแรก ดูข้อมูล จัดการสิทธิ์ผู้ประกอบการ- ยกเลิกสิทธิ์ผู้ประกอบการ-                                                                                                    |                  |
|                                                                                                    |                  |
|                                                                                                    |                  |
|                                                                                                    |                  |
| กำหนดสิทธิเข้าใช้ระบบ                                                                                                    |                  |
|                                                                                                    |                  |
|                                                                                                    |                  |
| ข้อมูลผู้รับมอมอำมาจ                                                                                                    |                  |
| 1234567891234                                                                                                    |                  |
| เลขบดรมระชาชน:<br>ชื่อ-นามสกล สบัตร จักการยื่น                                                                                                    |                  |
| ที่อยู่ : บ้านเลขที่ 99 หมู่ 3 ต่าบล น้ำตอก อำเภอ เมืองระยอง จังหวัด ระยอง                                                                                                    |                  |
|                                                                                                    |                  |
| ชื่อผู้มอบอำนาจ :                                                                                                    |                  |
| อาศารรมเ                                                                                                    |                  |
| 1000101                                                                                                    |                  |
|                                                                                                    | •                |
|                                                                                                    | <b>₽</b> 4       |
|                                                                                                    | a 2              |
| ดหมายที่                                                                                                    | เลือกเมนูทั้งหมด |
| รายชื่อแน                                                                                                    |                  |
| a a construction of the second second s |                  |
|                                                                                                    |                  |
| ชื่นชั้น เสร็จสั้น                                                                                                    |                  |
|                                                                                                    |                  |
|                                                                                                    |                  |
| สำนักงานคณะกรรมการอาหารและยา 88/24 ถนนตัวานนท์ อำเภอเมือง จังหวัดนนทบรี 11000 โทรศัพท์ 0-2590-7000                                                                                                    |                  |
|                                                                                                    |                  |
|                                                                                                    |                  |

#### เลือกหัวข้อ ตามสิทธิ์ที่ได้รับมอบอำนาจมา

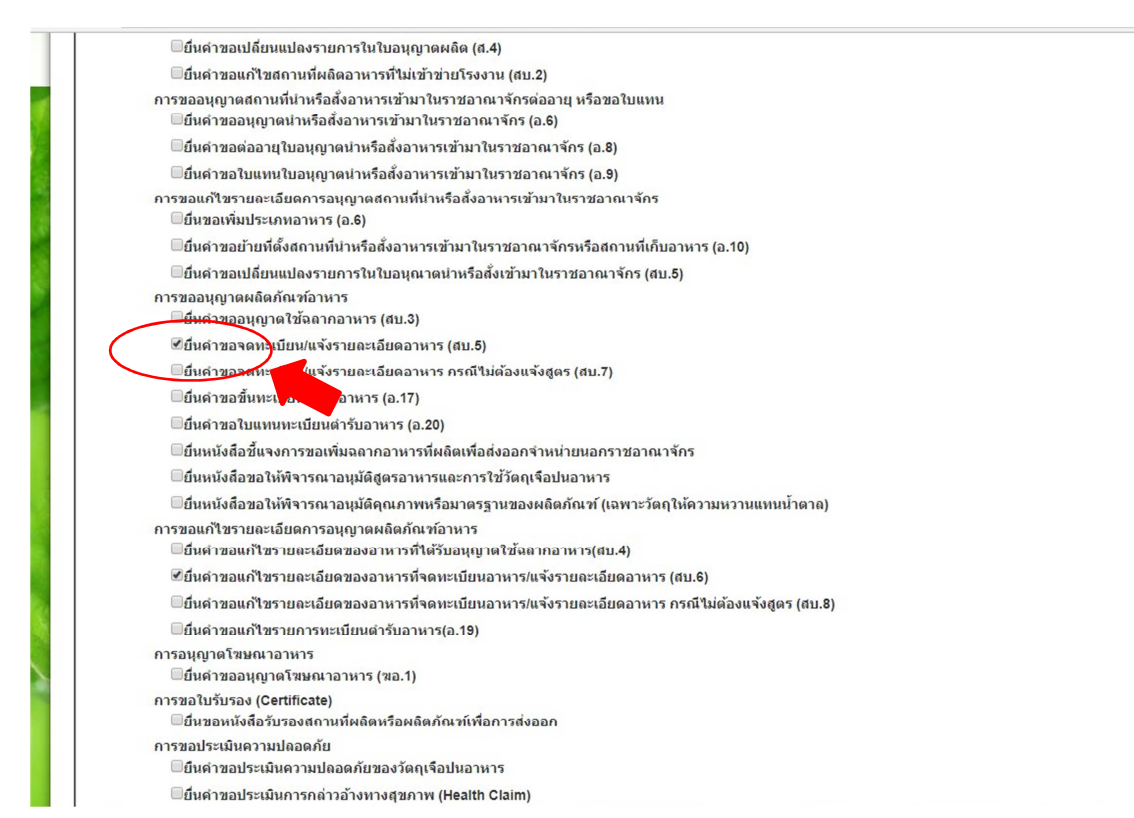

#### ตรวจสอบการเลือกสิทธิตามที่ได้รับมอบอำนาจมา จากนั้นกด "ยื่นยัน" และกด "ตกลง"

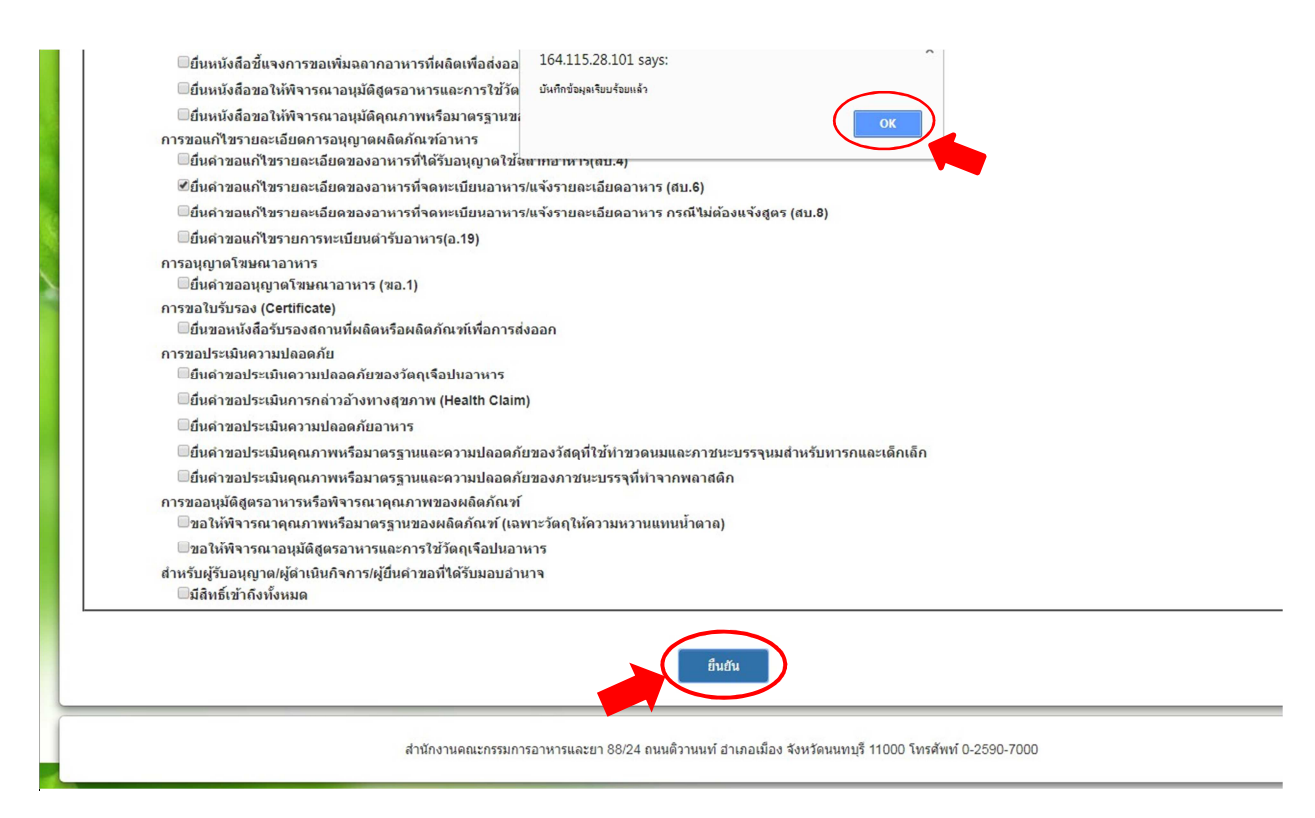

 4. การตรวจสอบข้อมูลการกำหนดสิทธิ์ กดเลือก "ดูข้อมูลการกำหนดสิทธิ์" จะแสดงรายละเอียดการเข้าใช้งาน ระบบของแต่ละผู้ได้รับอนุญาต

| นดสิทธิ์ให้กับผู้ประกอ<br>ดูข้อมูล จัดการสิทธิ์ผู้                                                   | บการ(โดย สสจ.)<br>ประกอบการ- ยกม                                                                                                    | )                                                                                                    |                                                                                                    |                                                                                                    | 1                                                                                                    |
|----------------------------------------------------------------------------------------------------|----------------------------------------------------------------------------------------------------|----------------------------------------------------------------------------------------------------|----------------------------------------------------------------------------------------------------|----------------------------------------------------------------------------------------------------|----------------------------------------------------------------------------------------------------|
| ดูข้อมูล จัดการสิทธิ์ผู้                                                                             | ้ประกอบการ- ยกแ                                                                                                    |                                                                                                    |                                                                                                    |                                                                                                    |                                                                                                    |
|                                                                                                    |                                                                                                    | ลิกสิทธิ์ผู้ประกอบเ                                                                                                    | 175-                                                                                                    |                                                                                                    |                                                                                                    |
| ข้อมูลผู้                                                                                            | ขู้ขอเปิดสิทธิ์เข้าใ                                                                                                    | ี่ข้ระบบ E-sub                                                                                                    | omission                                                                                                    |                                                                                                    |                                                                                                    |
| เลขบัตรประชาชน : 1234567891234<br>ชื่อ-นามสกุล : สมัคร รักการยื่น<br>ที่อยู่ : บ้านเลขที <i>99/9</i> | หมู่ 3 ตำบล ผาบ่อง อำเภอ เมื                                                                                                    | องแม่ฮ่องสอน จังหวัด เ                                                                                                    | เม่ฮ่องสอน                                                                                                    | ເປີ                                                                                                    | ดสิทธิ์ให้ผู้ประกอบกา                                                                                                    |
| เลขนิดิบุคคล/เลขบัตร<br>ประชาชนของผู้ได้รับอนุญาต                                                    | ชื่อผู้รับอนุญาด                                                                                                    | ชื่อ วันที่หมด<br>ระบบ อายุ                                                                                                    |                                                                                                    |                                                                                                    | ชื่อ ชื่อจัง<br>เจ้า<br>หน้าที่                                                                                                    |
| 7 4321012345678                                                                                      | กุ๊กไก่ อุตสาหกรรม<br>เ                                                                                                    | ระบบ 14/09/2561<br>ราหาร                                                                                                    | ดูข้อมูลการกำหนดสิทธิ์                                                                                                    | กำหนดสิทธิสถานที่ผลิต/นำ                                                                                                    | าเข้า สมหญิง แม่ฮ่อง                                                                                                    |
| สำนักงาน                                                                                             | ดณะกรรมการอาหารและยา 8                                                                                                    | 8/24 ถนนติวานนท์ อำเร                                                                                                    | าอเมือง จัง ทานุรี 11000 โ                                                                                                    | ทรศัพท์ 0-2590-7000                                                                                                    |                                                                                                    |
|                                                                                                    |                                                                                                    |                                                                                                    |                                                                                                    |                                                                                                    | 1 m 1 M                                                                                                    |
|                                                                                                    |                                                                                                    |                                                                                                    |                                                                                                    |                                                                                                    | c                                                                                                    |
| รายละเ                                                                                               | อียดการเข้าใ                                                                                                    | ช้งานระบบ                                                                                                    | ของแต่ละผู้ได้                                                                                                    | รับอนุญาต                                                                                                    |                                                                                                    |
| <mark>วนุญาต ชื่อระบบ</mark><br>หกรรม ระบบอาหาร                                                      | บอโ                                                                                                    | ห้พิจารณาคุณภาพหรือม<br>                                                                                                    | ชื่อเมนู<br>มาตรฐานของผลิตภัณฑ์ (เฉพาะ:<br>วัวรับวัน                                                                                                    | วัตถุให้ความหวานแทนน้ำตาล)                                                                                                    |                                                                                                    |
| หกรรม ระบบอาหาร                                                                                      |                                                                                                    | 10 MM 4 DO                                                                                                    | เอนุมตสูตรอาหารและการเชาต<br>ยื่นขอเพิ่มประเภทอาหาร (อ.1                                                                                                    | )<br>(141011111111                                                                                                    |                                                                                                    |
| หกรรม ระบบอาหาร<br>หกรรม ระบบอาหาร                                                                   |                                                                                                    | ยื่นขอหนังสึกร่                                                                                                    | ยินขอเพิ่มประเภทอาหาร (อ.6<br>รับรองสถานที่ผลิตหรือผลิตภัณฑ                                                                                                    | )<br>ภ์เพื่อการส่งออก                                                                                                    |                                                                                                    |
| หกรรม ระบบอาหาร                                                                                      |                                                                                                    | ยื่นคำขม                                                                                                    | อแก้ไขรายการทะเบียนตำรับอาเ                                                                                                    | การ(อ.19)                                                                                                    |                                                                                                    |
| หกรรม ระบบอาหาร<br>เหกรรม ระบบอาหาร                                                                  | ยื่น<br>ยื่นสาขอน ค้ไป                                                                                                    | ตำขอแก้ไขรายละเอียด <sup>,</sup><br>ทรายละเอียดของอาหาร                                                                                                    | ของอาหารที่จดทะเบียนอาหาร/เ<br>เทื่อดทะเบียนอาหาร/แล้งรวยจะ                                                                                                    | เจ้งรายละเอียดอาหาร (สบ.6)<br>เอียดอาหาร กรณีไม่ต้องแอ้งสะเ                                                                                                    | ร (สน 8)                                                                                                    |
| ACCOLUMN 14                                                                                          |                                                                                                    |                                                                                                    | a da es                                                                                                    | EDME IN IT THERE CAME OF A ORDER                                                                                                    | /(40.0)                                                                                                    |
|                                                                                                    | ข้อมูลดั<br>เลขบัตรประชาชน : 1234567891234<br>ชื่อ-นามสกุล : ณัทร รักการขึ้น<br>ที่อยู่ : บ้านเลขที่99/9<br>เอชนิดินุคคองใคชบัตร<br>ประชาชนของผู้ใต้รับอนุญาต<br>4321012345678<br>สำนักงาน<br>สำนักงาน<br>สำนักงาน<br>ระบบอาหาร<br>เกรรม ระบบอาหาร<br>เกรรม ระบบอาหาร | บ้อมูลผู้ขอเปิดสิทธิเข้าใ<br>เลขบัตรประชาชน : 1234567891234<br>ชื่อ-นามสกุล : สมัคร รักการชื่น<br>ที่อยู่ : บ้านแลชที่99/9 หมู่ 3 ตำบล ผาบ่อง อำเภอ เมื<br>บระชาชนของผู้ให้รับอนุญาต<br>4321012345678 ถึกไก่ อุตสาหกรรม<br>สำนักงานคณะกรรมการอาหารและยา 8<br>สำนักงานคณะกรรมการอาหารและยา 8<br>ระบบอาหาร ขอใ<br>หรรม ระบบอาหาร ขอใ<br>หรรม ระบบอาหาร ขอใ<br>หรรม ระบบอาหาร ขอใ<br>หรรม ระบบอาหาร ขอใ<br>หรรม ระบบอาหาร ยื่น<br>พรรม ระบบอาหาร ยื่น<br>พรรม ระบบอาหาร ยื่น | บ้อมูลผู้ขอเปิดสิทธิเข้าใช้ระบบ E-sut<br>เลขบัตรประชาชน : 1234567891234<br>ชื่อ-นามสกุล : ณัคร รักการชื่น<br>ที่อบู่ : บ้านเลขที่99/9 หมู่ 3 ตำบล ผาบ่อง อำเภอ เมืองแม่ฮ่องสอน จังหวัด แ<br><b>เอชบ์ดับคุคคุณคชบัตร</b><br>ประชาชนของผู้ให้รับอนุญาต<br>4321012345678 ถึกไก่ อุตสาหกรรม<br>ชามา<br>4321012345678 ถึกไก่ อุตสาหกรรม<br>ชามา<br>สำนักงานตณะกรรมการอาหารและยา 88/24 ถนนติวานนท์ อำเร<br>สำนักงานตณะกรรมการอาหารและยา 88/24 ถนนติวานนท์ อำเร<br>รายอละเอียดการเข้าใช้ปังานระบบ<br>หกรรม<br>ระบบอาหาร<br>ขอให้พิจารณาจุณภาพเรือม<br>หกรรม<br>ระบบอาหาร<br>ขอให้พิจารณาจุณภาพเรือม<br>หกรรม<br>ระบบอาหาร<br>ขอให้พิจารณาจุณภาพเรือม<br>หกรรม<br>ระบบอาหาร<br>ขอให้พิจารณาจุณภาพเรือม<br>ขอให้พิจารณาจุณภาพเรือม<br>ขอให้พิจารณาจุณภาพเรือม<br>ขอให้พิจารณาจุณภาพเรือม<br>ขอให้พิจารณาจุณภาพเรือม<br>ขอให้พิจารณาจุณภาพเรือม<br>หกรรม<br>ระบบอาหาร<br>ขอให้พิจารณาจุณภาพเรือม<br>ของหนังสือวัยนอนกับรายและเป็นต่ายอมก็โรยานละเป็นตรมอนสายสานสาย<br>การรม<br>ระบบอาหาร<br>ของคนจะเรียงของอนจานรร<br>ของคนจะเรียงของอนจานรร | ม้อมูลผู้ขอเปิดสิทธิเข้าใช้ระบบ E-submission          เลขบัตรประชาชน : 1234567891234         ชื่อ-นามสกุต: อูมัตร รักการชื่น         ท้อยู่ : บ้านเลขที่ 99/9 หมู่ 3 ตำบล ผาบ่อง อำเภอ เมืองแม่ฮ่องสอน จังหวัด แม่ฮ่องสอน                4321012345678          ก็ก็ไก้ อุตสาหกรรม          อาน          4321012345678          ก็ก็ไก้ อุตสาหกรรม          อานา          สำนักงานตละกรรมการอาหารและยา 88/24 ถนนติวานนท์ อำเภอเมือง รับบาทปรี 11000 โปรง          สำนักงานตละกรรมการอาหารและยา 88/24 ถนนติวานนท์ อำเภอเมือง รับบาทปรี 11000 โปรง          ระบบอาหาร          ขอให้พิสารถมาอุบมาหรือมารฐานของผลิตถัดเข้ (เฉพาะ          ชอบอาหาร          ขอให้พิสารถมาอุบมาร์อาหาร          ขอให้พิสารถมาออุบมาร์อาหาร          ชอบอาหาร          ขอให้พิสารถมาอุบมพร้อมกรฐานของผลิตถัดเข้ (เฉพาะ          ชอบอาหาร          ขอให้พิสารถมาอุบมพร้องสอนา          ชอบอาหาร          ชอบอาหาร          ชอบอาหาร          ชอบอาหาร          ชอบอาหาร          ชอบอาหาร | ม้อนูลดัฐขอเปิดสิทธิเข้าใช้ระบบ E-submission เลขบังหม่งรากมะ 12456789124 ชื่อนามหสุล: เข้าร่าการขึ้น ที่อยู่ : บำแลงที่ดีดดูดรุกษามี 3 สำนล ผาน่อง อำเภอ เมืองแม่ฮ่องสอน จึงหรัด แม่ฮ่องสอน เข้าหรือสุกระบบ ข้อมู่ในรับอนุญาณ ข้อยู่รับอนุญาณ ข้อ วันบ้ายนที่ อาน เขาชน์คุ้นุดคงในขนัดรุกษา ข้อยู่รับอนุญาณ ข้อ วันบ้ายนที่ อาน เขาชน์คุ้นุดคงในขนัดรุกษา ข้อยู่รับอนุญาณ ข้อ วันบ้ายนที่ อาน เขาชน์คุ้นุดคงในขนัดรุกษา ข้อยู่รับอนุญาณ ข้อ วันบ้ายนที่ อาน เขาชน์คุ้นุดคงในขนัดรุกษา ข้อยู่รับอนุญาณ ข้อ วันบ้ายนที่ อาน เขาชน์คุ้นุดคงในขนัดรุกษา ข้อยู่รับอนุญาณ ข้อมากรรรม เขาชน์คุณอางรูกหรือสุกระบบราย เขางานต่องรู้ในรับอนุญาณ ข้อยู่รับอนุญาณ ข้อมากรรรม เขางาน เป็นของรูกหรือสุกระบบราย เขางานต่องรูกหรือสุกระบบราย เขางานต่องรูกหรือสุกระบบราย เขางานต่องรูกหรือสุกระบบราย เขางานต่องรูกหรือสุกระบบราย เขางานต่องรูกหรือสุกระบบราย เขางานต่องรูกหรือรายงานต่องรูกหรือสุกระบบราย เขางานต่องรู้ได้ร้ายอนุญาณ เขางานต่องรูกหรือรายงานต่องรูกหรือสุกระบบราย เขางานต่องรูกหรือรายงานต่องรูกหรือสุกระบบราย เขางานต่องรูกหรือรายงานต่องรูกหรือรายงานแหน่งอาด เขางานต่องรูกหรือรายงาน ของที่ที่สารถองกานต่องรูกหรือรายงานแหน่งอาด เขางานต่องรูกหรือรายงานแหน่งอาด เขางานต่องรูกหรือรายงานแหน่งอาด เขางานต่องรูกหรือรายงานแหน่งอาด เขางานต่องรูกหรือรายงานต่องรูกหรือรายงานต่องรูกหรือรายงานต่องของรูกหรือรายงานต่องรายงานต่างกานกานทุนที่จาง เขางานต่องรูกหรือรายงานต่องรูกหรือรายงานต่องรูกหรือรายงานต่องรูกหรือรายงานต่างจางรายงานทุนที่สายงานทุนสาย เขางานต่องรูกหรือรายงานต่องรูกหรือรายงานต่างกานต่างานต่างกานทุนทุนทุนสาย เขางานต่องรูกหรือรายงานต่างการสาย เขางานต่องรูกหรือรายงานต่างการรูกหรือรายงานต่างการสาย เขางานต่องรูกหรางานต่างการการสาย เขางานต่องรูกหรางนานทุนทุนสาย เขางานต่องรูกหรางนานทุนทุนสาย เขางานต่องรูกหรางนานทุนสาย เขางานต่างรูกหรางนานทุนสาย เขางานต่องรูกหรางนานทุนสาย เขางานต่องรูกหรางนานทุนสาย เขางาน |

5. การกำหนดสิทธิสาขา (สถานที่ผลิต/สถานที่นำเข้าอาหาร) กดเลือก "กำหนดสิทธิสถานที่ผลิต/นำเข้า" จะขึ้น หน้ารายละเอียดสาขา เลือกจังหวัด หรือ ทั้งหมดและกด "ค้นหา" จากนั้น เลือกสถานที่ผลิต/นำเข้า ตามที่ได้มอบ อำนาจมา และกด "ยืนยัน"

| ระบบกำหน                         | ดสิทธิ์ให้กับผู้ประกอบ                                                                                                | การ(โดย สสจ.)                                                                                                    |                                                                                         |                                              |                                           | Log                                                                 | jout    |
|----------------------------------|----------------------------------------------------------------------------------------------------|----------------------------------------------------------------------------------------------------|-----------------------------------------------------------------------------------------|----------------------------------------------|-------------------------------------------|---------------------------------------------------------------------|---------|
| หน้าแขก                          | ดูข้อมูล จัดการสิทธิ์ผู้ป                                                                                             | ระกอบการ- ยกเล็ก                                                                                                    | าสิทธิ์ผู้ประกอบ                                                                        | การะ                                         |                                           |                                                                     |         |
|                                  | <b>บ้อมูลผู้ว</b><br>ลขบัตรประชาชน : 1234567891234<br>ชื่อ-นามสกุล : สมัคร รักการยื่น<br>ที่อยู่ : บ้านเลขที่ 99/9 หม | <b>เอเป็ดสิทธิ์เข้า ใช้</b><br>3 ตำบล ผาบ่อง อำเภอ เมือง                                                                                                    | ระบบ E-sul<br>แม่ฮ่องสอน จังหวัด∣                                                       | omission<br>เม่ฮ่องสอน                       |                                           | เปิดสิทธิ์ให้ผู้ประกอบการ                                           |         |
| รหัส<br>ดำเนิน<br>การ<br>1234567 | เลขบิดิบุคคล/เลขนัดร<br>ประชาชนของผู้ได้รับอนุญาด<br>4321012345678                                                    | ชื่อผู้รับอนุญาต ระ<br>ระ<br>กุ๊กไก่ อุตสาหกรรม ระบ                                                                                                    | ชื่อ <mark>วันที่หมด</mark><br>ขบ อายุ<br>มบ 14/09/2561<br>หาร                          | ดูข้อมูลการกำหนดสิทธิ์                       | กำหนดสิทธิสถานที่ย                        | ชื่อ<br>เจ้า<br>หน้าที่<br><sup>เ</sup> ล็ดป่าเข้า สมหญิง แม่ฮ่องสอ | ด<br>วน |
| ระบบก้<br>หน้าแ                  | าหนดสิทธิ์ให้กับผู้ประกอ<br>รก ดูข้อมูต จัดการสิทธิ์ผู้<br>กรุณา<br>รายละเอียด                                        | บการ(โดย สสจ.)<br>ประกอบการ- ยกเด็ก<br>เลือกข้อมูลสถานที่ผลิ<br>หังหมด<br>หังหมด<br>สถานที่ผลิถ <sub>ี</sub> กะปั <sub>กรุง</sub> พุทมด<br>กลองเสี                                            | สิทธิ์ผู้ประกอบกา<br>ด/นำเข้า จากรา<br>เงหรัด                                           | ระ<br>ายชื่อจังหวัดด้าง<br>ต้นหา             | จัวกดคันหา                                | Logout                                                              |         |
|                                  | สำนักงาน                                                                                                    | กาพัสินธุ์<br>กำแพงเพช<br>ขอนแก่น<br>จันทเรี<br>จะเชิงเพรา<br>ซ่องเรี<br>ชัยมาท<br>ชัยภูมิ<br>ชุมพร<br>เชียงราย<br>เชียงราย<br>เชียงราย<br>เชียงราย<br>ตรัง<br>ลณะกรรมการอาหาร<br>ตราด<br>ตาก | 5<br>•                                                                                  | น้อนกลับ<br>นือง จังหวัดนนทบุรี 11000 โทรศัพ | <del>й</del> 0-2590-7000                  |                                                                     |         |
|                                  | ราย                                                                                                    | กรุณาเลือกข้อมูลสะ<br>ละเอียดสถานที่ผลิ<br>สะรังหญาต ข้อสถานที่<br>รองงงงด ถูกให้สุทราชกรรม                                                                                                   | าานที่เผลิด/นำเข่<br>ทั้งหมด<br>ด/นำเข้า<br>ท้อยู่<br>11 บำแสยที่ 9/9 หมู่3 เ<br>ป็นบัน | ม้า จากรายชื่อจังหวัดด้า                     | นล่าง แล้วกดคันหา<br>หรือแม่ฮ่องสอน 58000 | มัสธังหรัด<br>58                                                    |         |

การแก้ไขรายละเอียดสิทธิ์การมอบอำนาจ เข้าที่ จัดการสิทธิ์ผู้ประกอบการ เลือก "ผู้ประกอบการ"

| เม้าแรก               | <mark>ดูข้อมูล</mark> จัดการสิทธิ์ผู้ประ                                              | กอบการ- ยกเลื                                                  | เกสิทธิ์ผู้เ                | ประกอบการ                            | -         |            |                         |            |
|-----------------------|---------------------------------------------------------------------------------------|----------------------------------------------------------------|-----------------------------|--------------------------------------|-----------|------------|-------------------------|------------|
| 1                     | ผู้ประกอบการ                                                                          |                                                                |                             |                                      |           |            |                         |            |
|                       | <b>ข้อมูลผู้ข</b><br>.ลขบัตรประชาชน : 1234567891234<br>ชื่อ-นามสกล : สมัคร รักการยื่น | เอเปิดสิทธิเข้ <sup>-</sup>                                    | าไข้ระบ                     | ານ E-sub                             | omission  | เปิดสิทธิ์ | ให้ผู้ประ               | กอบการ     |
|                       | ที่อยู่ : บ้านเลขที่ 99/9 หมุ                                                         | ุ่ 3 ตำบล ผาบ่อง อำเภอ                                         | เมืองแม่ฮ่อ                 | งงสอน จังหวัด แ                      | ม่ฮ้องสอน |            |                         |            |
| รหัส<br>ดำเนิน<br>การ | ที่อยู่ : บ้านเลขที่ 99/9หมุ<br>เลขนิติบุคคล\เลขบัตร<br>ประชาชนของผู้ได้รับอนุญาค     | ງ 3 ຕຳນລ ผาນ່ວง ວຳເກວ<br><mark>ชื่อผู้รับอ<i>น</i>ุญา</mark> ด | เมืองแม่ฮ่อ<br>ชื่อ<br>ระบบ | เงสอน จังหวัด แ<br>วันที่หมด<br>อายุ | ມ່ອ້ວงสอน |            | ชื่อ<br>เจ้า<br>หน้าที่ | ชื่อจังหว่ |

| و به الله من الله الله الله               |                                                                 |
|-------------------------------------------|-----------------------------------------------------------------|
| หน้าแรก ดูข้อมูล จัดการสิทธิผู้ประกอบการ- | ⊔กเล็กสิทธิผู้ประกอบการ-                                        |
|                                           |                                                                 |
|                                           |                                                                 |
| แภ้ไขรายละเอียดผับอบอำบาจ                 |                                                                 |
| 611 613 10 00 00 00 MADDO 18 14           |                                                                 |
|                                           |                                                                 |
|                                           | ข้อมลผ์รับมอบอำนาจ                                              |
| เอขทัตรประชาวชน :                         | 1234567891234                                                   |
| ชื่อ-นามสกุล :                            | สมัคร รักการยื่น                                                |
| ท้อยู่ :                                  | บ้านเลขที่ 99 หมู่ 3 ตำบล น้ำคอก อำเภอ เมืองระของ จังหวัด ระของ |
| Same star                                 |                                                                 |
| ขอผูมอบอานาจ กุกเกอุตลาหกรรม              |                                                                 |
|                                           | รายชื่อระบบ                                                     |
| <u>รา</u> ยชื่อระบบ                       | T                                                               |
| รายข้อระบบ                                |                                                                 |
| SEUDOTATS                                 |                                                                 |
| ค้นหาเมนู                                 | เลือกเมนูทั้งหมด                                                |
|                                           | d.                                                              |
|                                           | มุนเอยอาง                                                       |
|                                           |                                                                 |
| รายละเอียดผู้มอบอำนาจ                     |                                                                 |
| ชื่อกลุ่มสิทธิ                            | ชื่อระบบ ชื่อแก                                                 |
| ก็กไก่ อุตสาหกรรบ                         | รฐานอาหาร                                                       |
| TILLEL CALFTAN                            |                                                                 |

เลือกระบบอาหาร เลือก สิทธิที่มีการแก้ไขตามที่ได้รับมอบอำนาจมา จากนั้นกด "ยื่นยัน" และกด "ตกลง"

#### 7. การยกเลิกสิทธิ์ผู้ประกอบการ เข้าที่ **ยกเลิกสิทธิ์ผู้ประกอบการ** เลือก "ผู้ประกอบการ"

| หน้าแรก               | ดูข้อมูล จัดการสิทธิ์ผู้ป                                                                                              | ระกอบการ- ย                                     | กเลิกสิท                       | ธิ์ผู้ประกอบ                        | การ-                  |          |              |            |
|-----------------------|----------------------------------------------------------------------------------------------------|-------------------------------------------------|--------------------------------|-------------------------------------|-----------------------|----------|--------------|------------|
|                       | <b>บ้อมูลผู้บ</b><br>เลขบัตรประชาชน : 1234567891234<br>ชื่อ-นามสกุล : ซมัต รักการขึ้น<br>ที่อยู่ : บ้านเลขที่ 99/9 หมุ | <b>เอเปิดสิทธิ์เข้า</b><br>3 ต่านล ผาบ่อง อำเภอ | า <b>ใช้ระบ</b><br>เมืองแม่ฮ่อ | ม <b>บ</b> E-sub<br>เงสอน จังหวัด แ | omission<br>ม่ฮ่องสอน | ເປີດສັກສ | ร์ให้ผู้ประ  | กอบการ     |
|                       | เลขนิติบุคคล/เลขบัตร                                                                                                   | ชื่อผู้รับอนุญาต                                | ชื่อ<br>ระมม                   | วันที่หมด                           |                       |          | ชื่อ<br>เจ้า | ชื่อจังหวั |
| รหัส<br>ดำเนิน<br>การ | ประชาชนของผู้ได้รับอนุญาต                                                                                              |                                                 | ****                           |                                     |                       |          | หน้าที่      |            |

|                                               | ระบบกำหนดสิทธิ์ให้กับผู้ประกอบการ(โดย สสจ.)                                                                              |  |  |  |  |  |  |  |  |
|-----------------------------------------------|----------------------------------------------------------------------------------------------------|--|--|--|--|--|--|--|--|
|                                               | หน้าแรก ดูข้อมูล จัดการสิทธิ์ผู้ประกอบการ- ยกเลิกสิทธิ์ผู้ประกอบการ-                                                     |  |  |  |  |  |  |  |  |
|                                               |                                                                                                    |  |  |  |  |  |  |  |  |
| ข้อมูลผู้ขอเปิดสิทธิ์เข้าใช้ระบบ E-submission |                                                                                                    |  |  |  |  |  |  |  |  |
|                                               | ชื่อ-นามสกุล ∶ สมัคร รักการยื่น<br>ที่อยู่ ∶ บ้านเลขที่ 99/9 หมู่ 3 ตำบล ผาบ่อง อำเภอ เมืองแม่ฮ่องสอน จังหวัด แม่ฮ่องสอน |  |  |  |  |  |  |  |  |
|                                               | รายการสิทธิ์ที่ต้องการจะยกเลิก                                                                                           |  |  |  |  |  |  |  |  |
| k                                             | 🖉 รหัสดำเนินการ เลขนิติบุคคล/เลขบัตรประชาชนของผู้ได้รับอนุญาต ชื่อผู้ได้รับอนุญาต ชื่อระบบ วันที่หมดอาบุ                 |  |  |  |  |  |  |  |  |
|                                               | 1234567 4321012345678 ถู๊กไก่ อุตสาหกรรม ระบบอาหาร 14/9/2561 0:00:00                                                     |  |  |  |  |  |  |  |  |
|                                               | ยกเล็ก ย้อนกลับ                                                                                                    |  |  |  |  |  |  |  |  |

เลือกรหัสดำเนินการที่ต้องการยกเลิก จากนั้นกด "ยกเลิก" และกด "ตกลง"